## Manage Payable Time Offsets

## **Lesson Scenario**

In this lesson, you will learn to approve/manage PeopleSoft system generated offsets to payable time entries

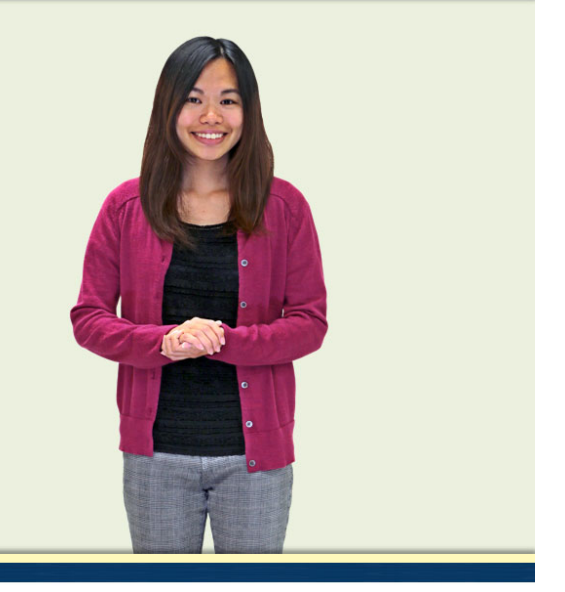

Informatior

Porta

"Payable time" is created after an employee enters their time in a timesheet in HIP and a supervisor approves the time. Payable time can be modified when a subsequent timesheet is submitted for the same period. This may occur when an employee or supervisor discovers a mistake in an earlier timesheet. In some cases, the time may even be reversed and create what's called a "negative offset". When someone modifies existing payable time, the system creates offsets because payable time rows are in a frozen state. The system creates offsets to back out the originally reported time, and then adds in the new time that you have entered. For example, if you originally reported 2 hours of overtime and then subsequently adjust that to 4 hours, the system will generate 3 rows of data as in the following table:

| Date       | Quantity | TRC           |
|------------|----------|---------------|
| 08/01/2000 | 2 -      | OT (Overtime  |
| 08/01/2000 | -2       | OT (Overtime) |
| 08/01/2000 | 4        | OT (Overtime) |

The first row above is the original entry for two hours of OT, the second row is the system generated offset which backs out the original two hours, and the third row is the new [corrected] four hours of time reported. The offsets do not display on the Report Time page, but you can view them on the View Payable time page. The frozen flag is set when time is approved, closed, or sent to payroll. Subsequent adjustments to payable time cause the system to create offsetting entries.

Regardless of the data value being updated, the same process is used to correct the payable time entry. In the following example the quantity remains the same, but the user made a change to a task reporting element.

Navigate to Manager Self Service, Time Management, View Time, and select the Payable Time Detail page.

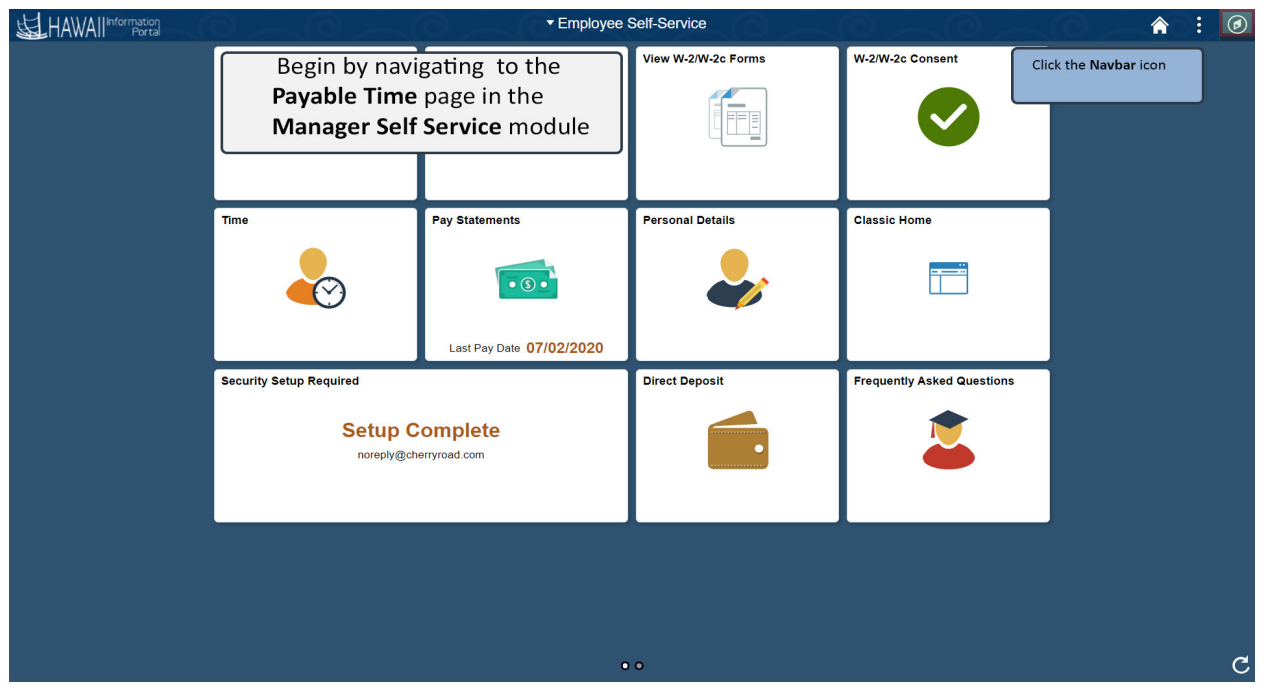

Begin by navigating to the **Payable Time Detail** page in the **Manager Self Service** module.

Click the **NavBar** icon.

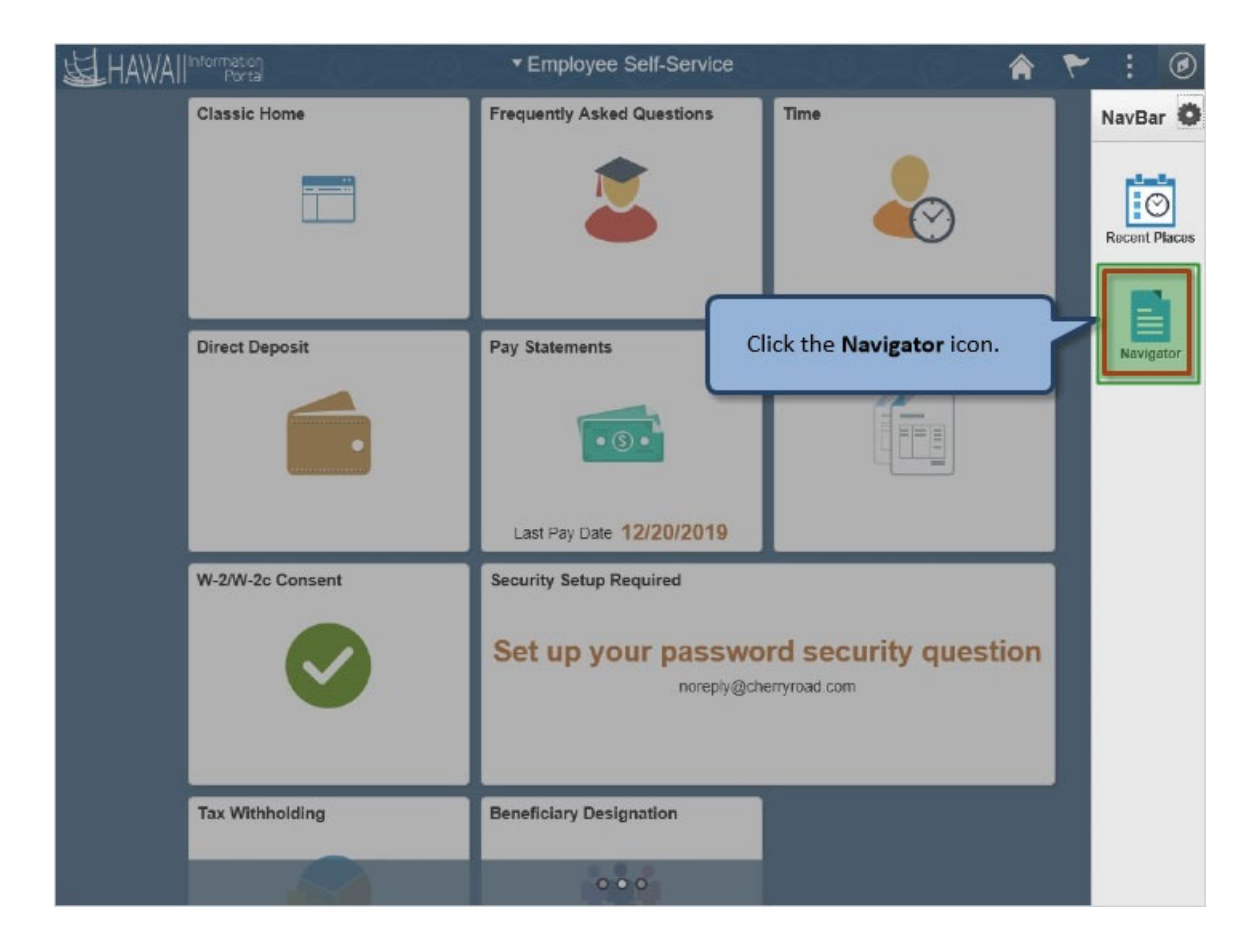

Click the Navigator icon.

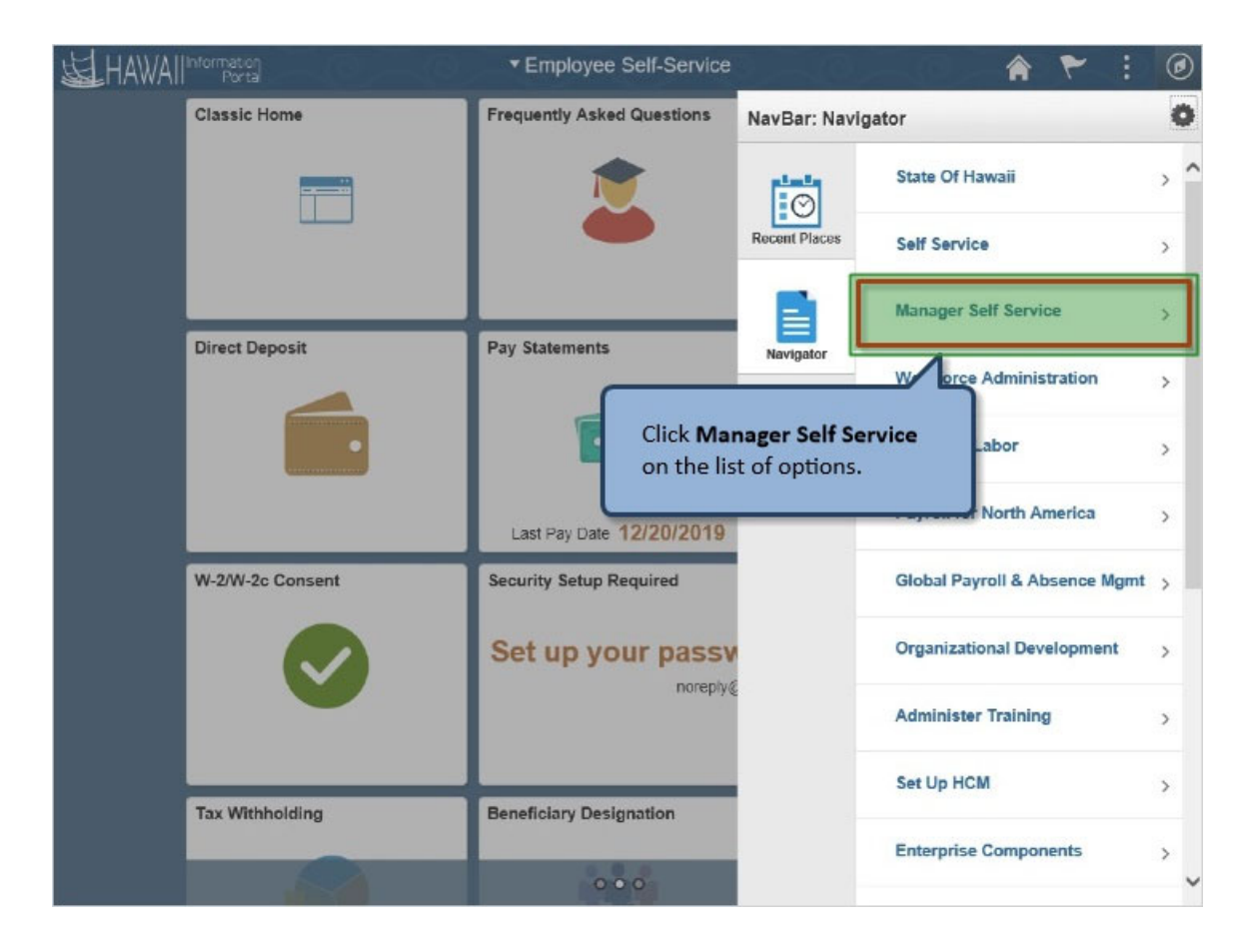

Click Manager Self Service on the list of options.

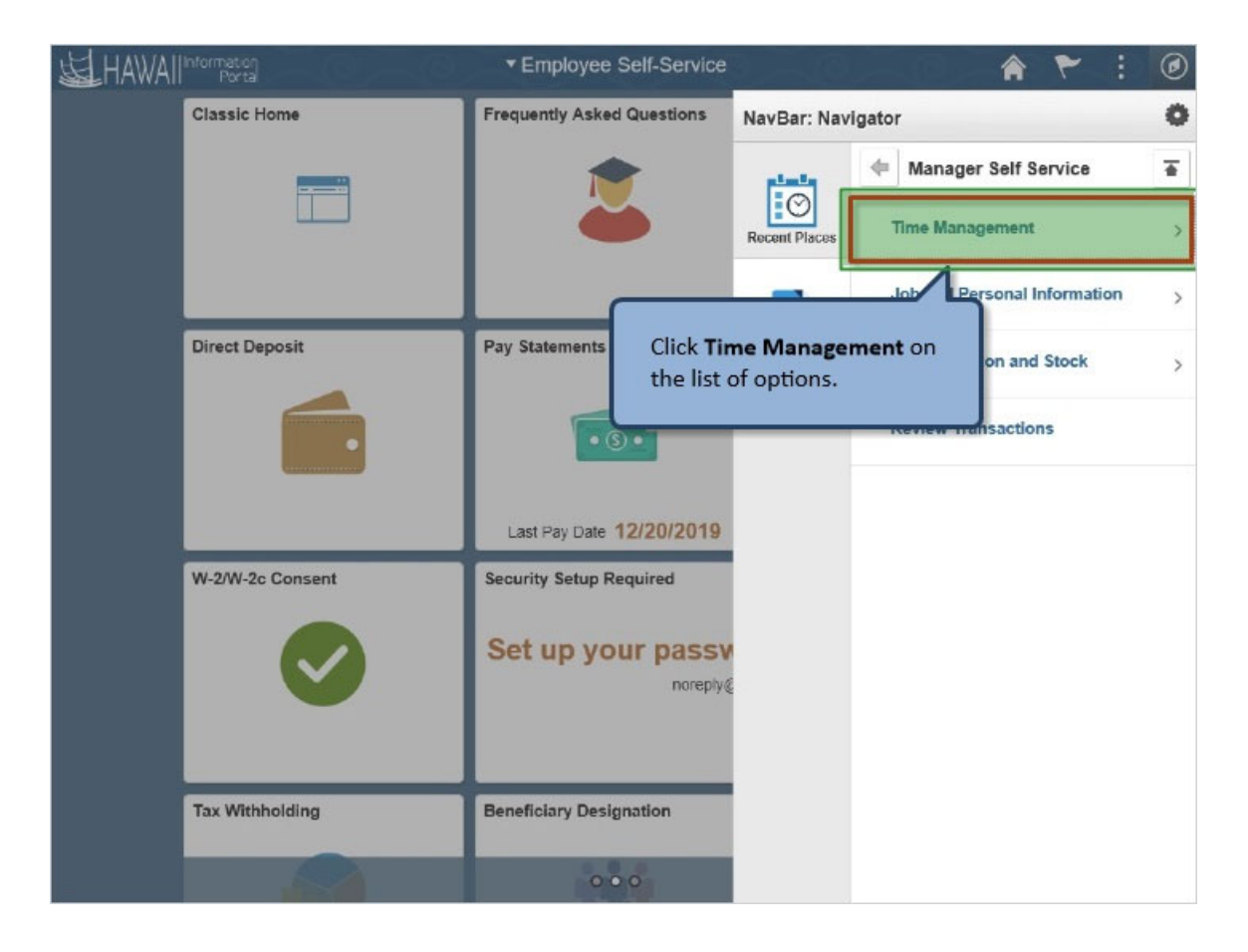

Click Time Management on the list of options.

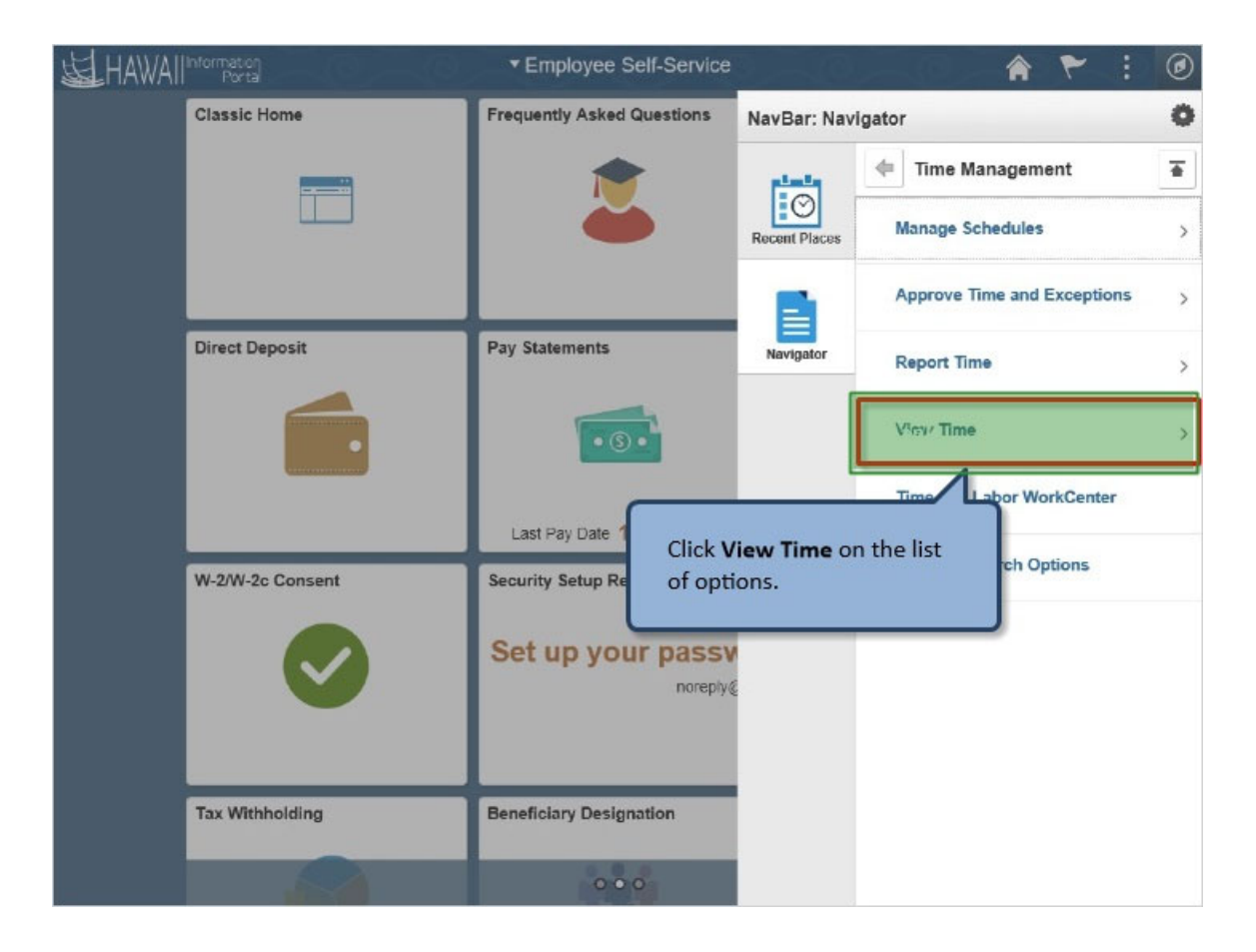

Click View Time on the list of options.

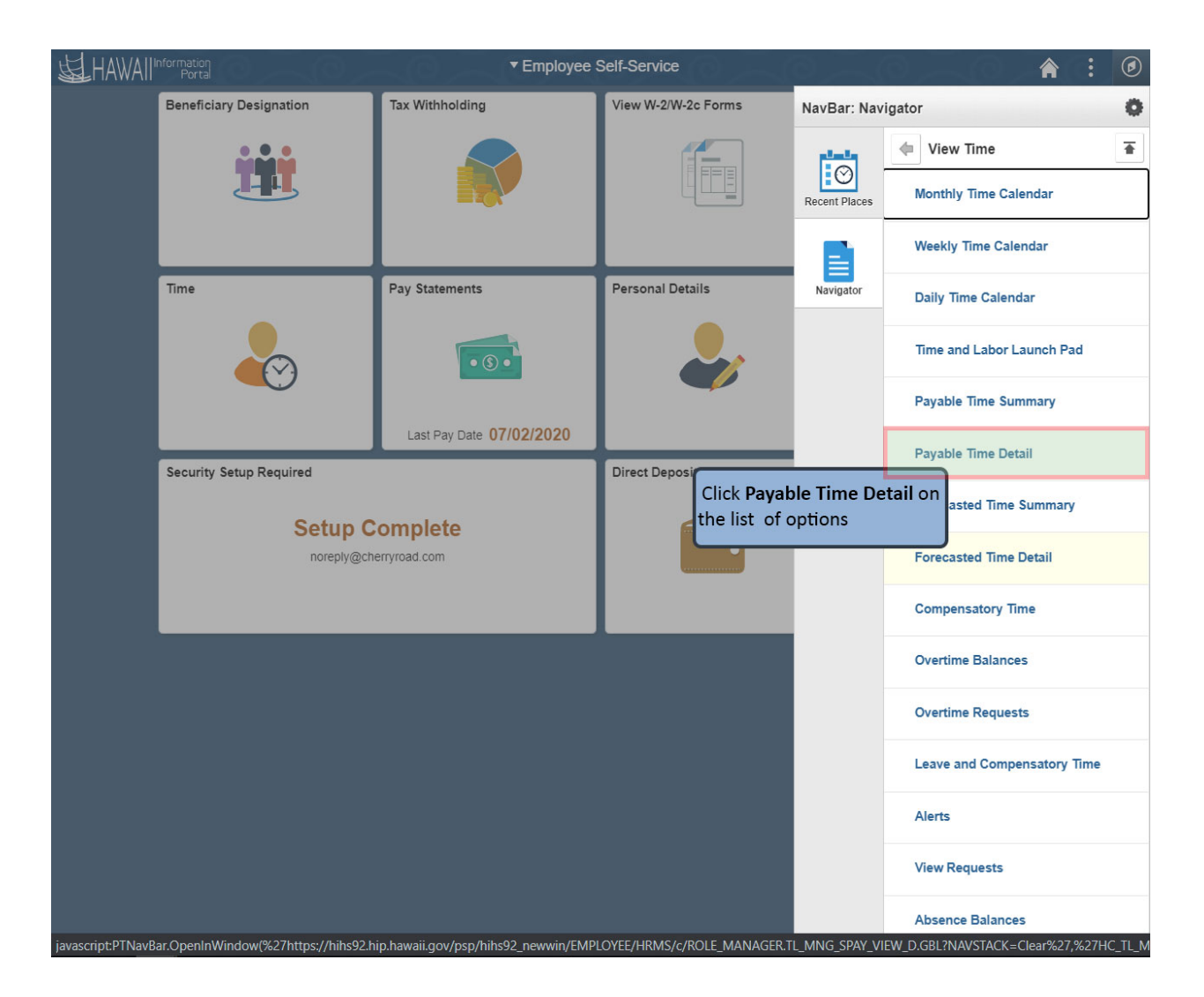

Click Payable Time Detail on the list of options.

| F                           | avorites Main  | i Menu 🔻 🛛 > Mana  | ger Self Service | e 🔻 > 🛛 Time Ma     | inagement 🔻 > View Ti  | ime 🔻 > 🛛 Payable Time | Detail   |  |  |  |  |  |  |
|-----------------------------|----------------|--------------------|------------------|---------------------|------------------------|------------------------|----------|--|--|--|--|--|--|
| 11                          |                |                    |                  |                     |                        |                        |          |  |  |  |  |  |  |
| F                           | Payable Time ⑦ |                    |                  |                     |                        |                        |          |  |  |  |  |  |  |
| Overview Time Reporting Ele |                |                    | Elements         | Task <u>R</u> eport | ting Elements <u>C</u> | ost and Approval       | ▶        |  |  |  |  |  |  |
|                             | Date           | Status Reason Code |                  | ode                 | Time Reporting<br>Code | Quantity               | TRC Type |  |  |  |  |  |  |
|                             | 07/02/2020     | Approved           |                  |                     | NIGHT                  | 8.00                   | Hours    |  |  |  |  |  |  |
|                             | 07/02/2020     | Needs Approval     |                  |                     | NIGHT                  | 8.00                   | Hours    |  |  |  |  |  |  |
|                             | 07/02/2020     | Needs Approval     |                  |                     | NIGHT                  | -8.00                  | Hours    |  |  |  |  |  |  |

Observe sets of three entries for the same employee with the same date, for the same TRC. The first entry was previously approved. When the employee (or timekeeper) made an entry for the same TRC and date, the system generated an offsetting entry in addition to the entry made by the user. Both the [negative] offsetting entry and the updated entry need to be approved by the manager or their proxy. If the updated entry is approved but the [negative] offsetting entry is not approved, the employee will be overpaid because the original [approved] entry will not be backed out and both positive entries will be paid.

NOTE: Once the [negative] offsetting entry and the updated entry are approved and processed, the status above should show "Approved" for all 3 lines. The sum of the approved hours are 8, therefore employee will be paid only 8 hours of NIGHT

| Favorites 🔻 🛛 M                                       | lain Menu 🍸 🔷 > Mar                                                                                              | ager Self Service 🔻 > | Time Management 🔻 > View | Time 🔻 > Payable Time | Detail    |                  |                  |            | A Home        | Sign Out      |  |  |
|-------------------------------------------------------|----------------------------------------------------------------------------------------------------|-----------------------|--------------------------|-----------------------|-----------|------------------|------------------|------------|---------------|---------------|--|--|
| HAWA!                                                 | Information<br>Portal                                                                                            |                       |                          |                       |           |                  |                  |            | Add To 👻      | (D)<br>NavBar |  |  |
| Payable Ti                                            | ime Detail                                                                                                    |                       |                          |                       |           |                  |                  | New Window | Help   Persor | nalize Page   |  |  |
| Actions -<br>Star<br>End<br>Payable S<br>Payable Time | Actions -<br>Start Date 07/02/2020 III<br>End Date 07/02/2020 III * Previous Employee<br>> Payable Status Filter |                       |                          |                       |           |                  |                  |            |               |               |  |  |
| Overview                                              | Time Reporting                                                                                                   | Elements Task         | Reporting Elements       | Cost and Approval     | II▶       |                  |                  |            |               |               |  |  |
| Date                                                  | Status                                                                                                    | Reason Code           | Time Reporting<br>Code   | Quantity              | Taskgroup | Business<br>Unit | Combination Code | ChartFiel  | ds            |               |  |  |
| 07/02/2020                                            | Approved                                                                                                    |                       | NIGHT                    | 8.00                  | PSNONTASK |                  | 505926           | ChartField | is            |               |  |  |
| 07/02/2020                                            | Needs Approval                                                                                                   |                       | NIGHT                    | 8.00                  | PSNONTASK | STATE            | 000506105        | ChartField | ls            |               |  |  |
| 07/02/2020                                            | Needs Approval                                                                                                   |                       | NIGHT                    | -8.00                 | PSNONTASK |                  | 505926           | ChartField | ls            |               |  |  |
| Return to Sele                                        | ct Employee                                                                                                    |                       |                          |                       |           |                  |                  |            |               |               |  |  |

In some cases, the hours may be correct but other data requires correction. For example, Task Reporting Elements may be incorrect (see changes to Combination Code above). In this case, the charges need to go to 000506105 therefore an offset needs to be approved so it's not charged to 505925, which was already approved.

To continue with approving the offsetting entries, navigate to Manager Self Service using one of the following options:

| HAWAII" | Porta                           | <ul> <li>Employ</li> </ul> | ee Self-Service                                              |                                                                                          | â                 | : 0 |
|---------|---------------------------------|----------------------------|--------------------------------------------------------------|------------------------------------------------------------------------------------------|-------------------|-----|
|         | Beneficiary Designation         | Tr Vithhold                | ing                                                          | View W-2/W-2c Forms                                                                      |                   |     |
|         | Click the <b>drop-down</b> arro | ow.                        | Begin by naviga<br>in <b>Manager Se</b>                      | ating to the <b>Pending Appro</b><br>If Service.                                         | vals pa           | ige |
|         | W-2/W-2c Consent                | Time                       | If the <b>Manager</b><br>display by defa<br>select it from t | r <b>Self Service</b> home page do<br>ult, click the drop-down an<br>he list of options. | oes not<br>row to |     |
|         | $\bigcirc$                      |                            | Ø                                                            | • (5 •                                                                                   |                   |     |
|         |                                 |                            |                                                              | Last Pay Date 12/20/2019                                                                 |                   |     |
|         | Classic Home                    | Security Setu              | p Required                                                   |                                                                                          |                   |     |
|         |                                 | En                         | <b>ter your state</b><br>Set up your passwo                  | e email address<br>and security question                                                 |                   |     |
|         | Direct Deposit                  | Frequently As              | sked Questions                                               |                                                                                          |                   |     |
|         |                                 |                            | 100                                                          |                                                                                          |                   | c   |

Option 1: Click on Manager Self Service

Begin by navigating to the **Pending Approvals** page in **Manager Self Service**.

If the **Manager Self Service** home page does not display by default, click the dropdown arrow to select it from the list of options.

Click the **drop-down** arrow.

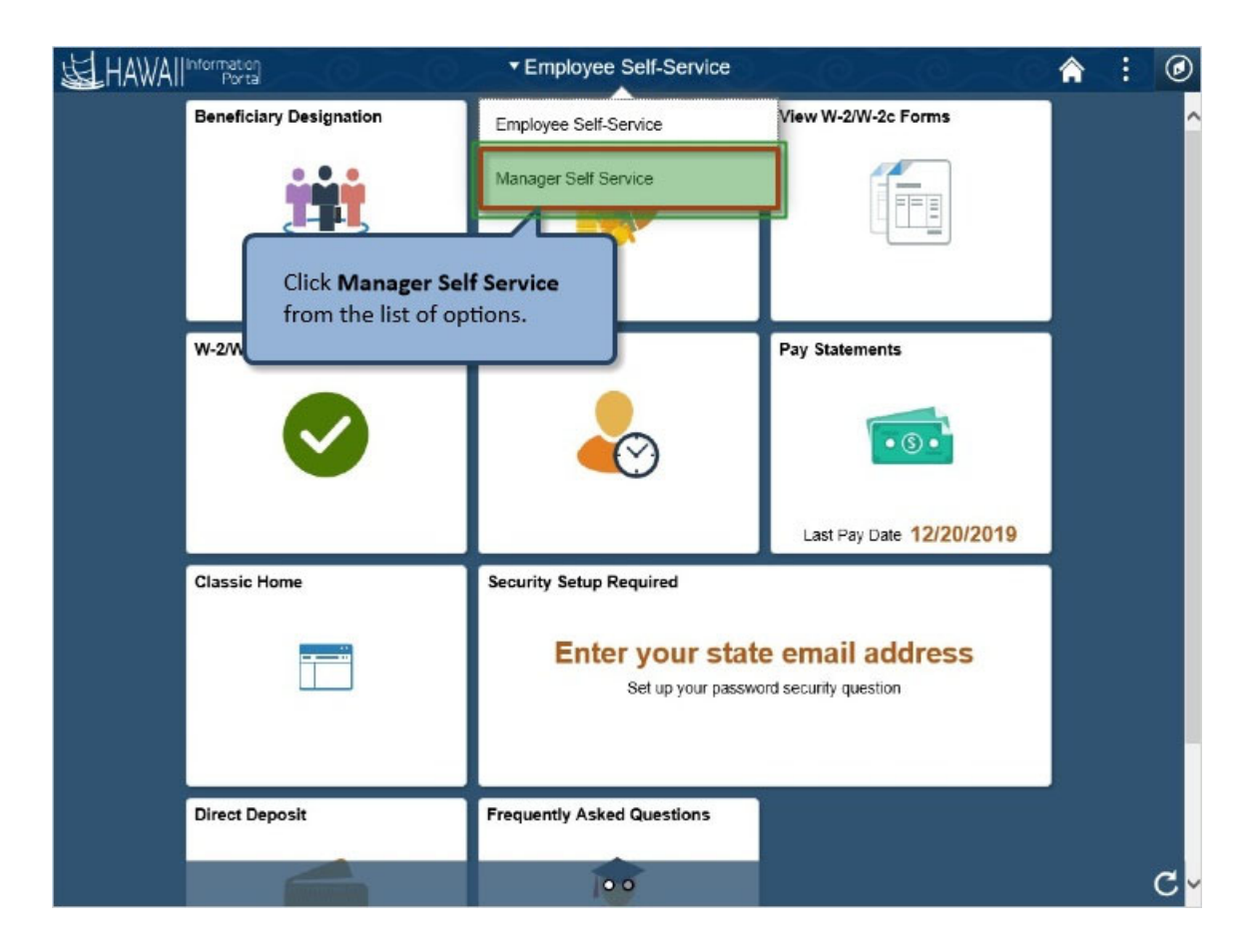

Click Manager Self Service from the list of options.

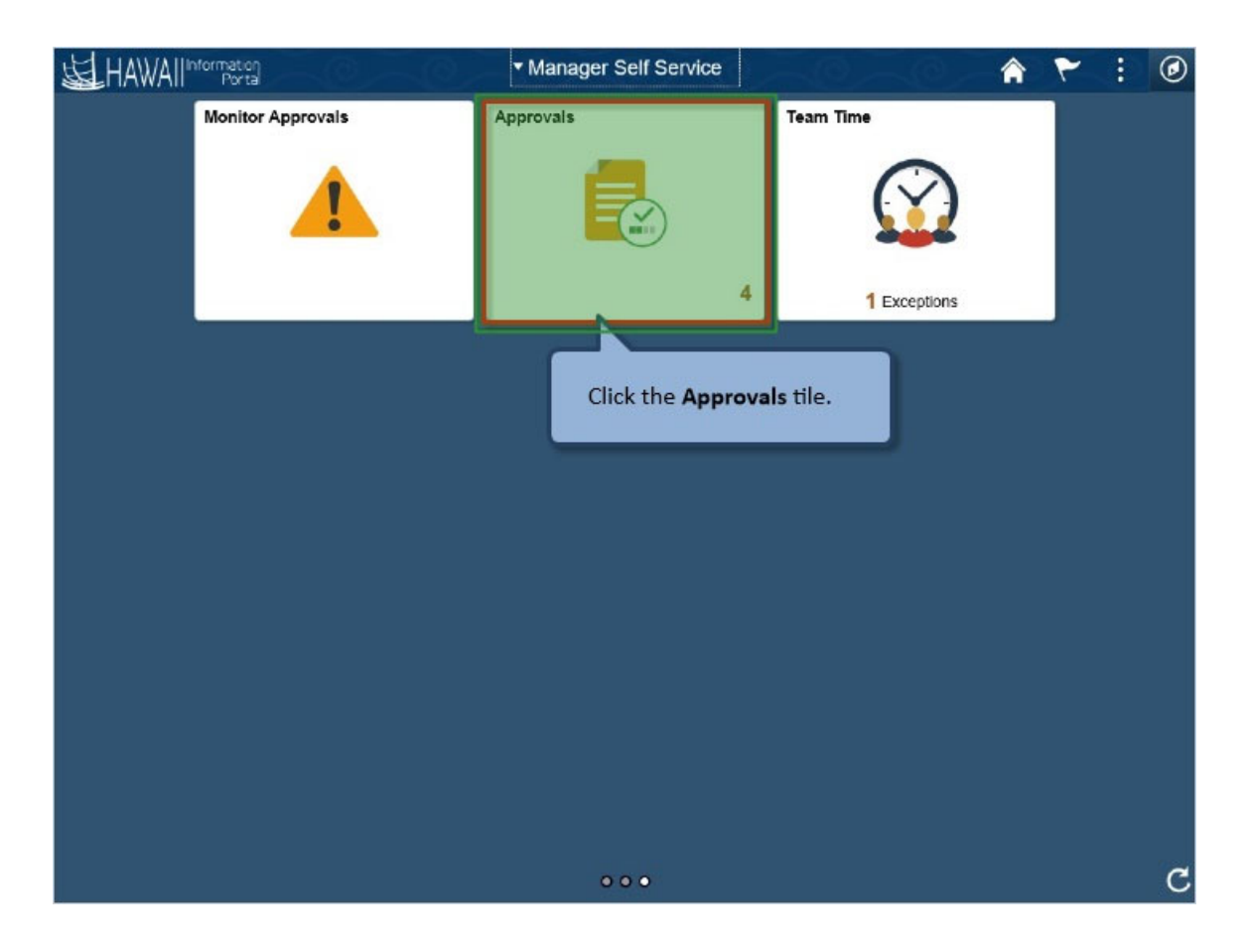

Click the Approvals tile.

| ٠ | Manager Self Service |   | Per                                                                     | ding Approvals                                           | ♠ : ∅ |
|---|----------------------|---|-------------------------------------------------------------------------|----------------------------------------------------------|-------|
|   | View By Type         | ~ | Ŧ                                                                       |                                                          |       |
|   | All                  | 1 | All                                                                     |                                                          | 1 row |
|   | AI<br>Payable Time   |   | All<br>Payable Time<br>Click the row for the<br>appropriate transaction | Quantity for Approval 0 Hours<br>07/02/2020 - 07/02/2020 | 1 row |
|   |                      |   |                                                                         |                                                          |       |

This page displays all pending approvals for this manager.

It includes all types of approvals, such as payable time, overtime requests, and absence requests.

Click the row for the appropriate payable time transaction.

| < Pendir | ng Approvals         |                              | Payable Time             |          |         | ۲   |
|----------|----------------------|------------------------------|--------------------------|----------|---------|-----|
|          |                      |                              |                          |          | Approve | eny |
| 📃 2 lir  | ne(s) are pending yo | ur approval                  |                          |          |         |     |
| Summ     | ary                  |                              |                          |          |         |     |
| Q        | uantity for Approva  | I 0 Hours                    | Check appropriate select |          |         |     |
|          | Time Period          | 07/02/2020 - 07/02/2020      | boxes and enter comments |          |         |     |
| → Paya   | able Time Details    |                              | before clicking Approve  |          |         |     |
| Pend     | ding All             |                              |                          |          | 2010    |     |
|          |                      |                              |                          |          | 21      | ows |
| Select   | Report Date          | Time Reporting Code          |                          | Quantity |         |     |
|          | 07/02/20             | NIGHT - Scheduled Night Shif | t                        | 8 Hours  | >       |     |
|          | 07/02/20             | NIGHT - Scheduled Night Shif | t                        | -8 Hours | >       |     |
| Approv   | rer Comments         |                              |                          |          |         |     |
| , ibbio. |                      |                              |                          |          |         |     |
|          |                      |                              |                          |          |         |     |
|          |                      |                              |                          |          |         |     |
|          |                      |                              |                          |          |         |     |
|          |                      |                              |                          |          |         |     |
|          |                      |                              |                          |          |         |     |

javascript:submitAction\_win0(document.win0,'EOAW\_ACTPB0\_WK\_EOPCOBJ\_BUTTON\_L0');

Check appropriate select boxes and enter comments before clicking **Approve**.

| < Pending                        | g Approvals                                                                             |       |                    | Payable Time                                                      |                      |          | <b>A</b> : Ø |
|----------------------------------|-----------------------------------------------------------------------------------------|-------|--------------------|-------------------------------------------------------------------|----------------------|----------|--------------|
| 🔲 2 line                         | e(s) are pending your approval                                                          |       |                    |                                                                   |                      |          | Approve Deny |
| Summa<br>Qu<br><del>v</del> Paya | ry<br>antity for Approval 0 Hours<br>Time Period 07/02/2020 - 07/02<br>ble Time Details | /2020 |                    | Verify Approver co<br>and make any edit<br>clicking <b>Submit</b> | omments<br>is before |          |              |
| Pendi                            | ng All                                                                                  |       |                    |                                                                   |                      |          | 2 rows       |
| Select                           | Report Date                                                                             | Tim   | Cancel             | Approve                                                           | Submit               | Quantity |              |
|                                  | 07/02/20                                                                                | NIG   | You are about to a | pprove this request.                                              |                      | 8 Hours  | >            |
|                                  | 07/02/20                                                                                | NIG   | Approver Comme     | ents                                                              |                      | -8 Hours | >            |
| Approve                          | r Comments                                                                              |       |                    |                                                                   |                      |          |              |
| Approva                          | al Chain                                                                                |       | >                  |                                                                   |                      |          |              |
|                                  |                                                                                         |       |                    |                                                                   |                      |          |              |

Verify Approver comments and make any edits before clicking **Submit**.

NOTE: Once the [negative offsetting entry and the updated entry are approved and processed they no longer appear on the Approvals Page. The completed approved entries may be reviewed by repeating the View Payable Time steps again.

Option 2: Click on the Navbar, Navigator, Manager Self Service, Time Management, Approve Time and Exceptions, and select the Payable Time.

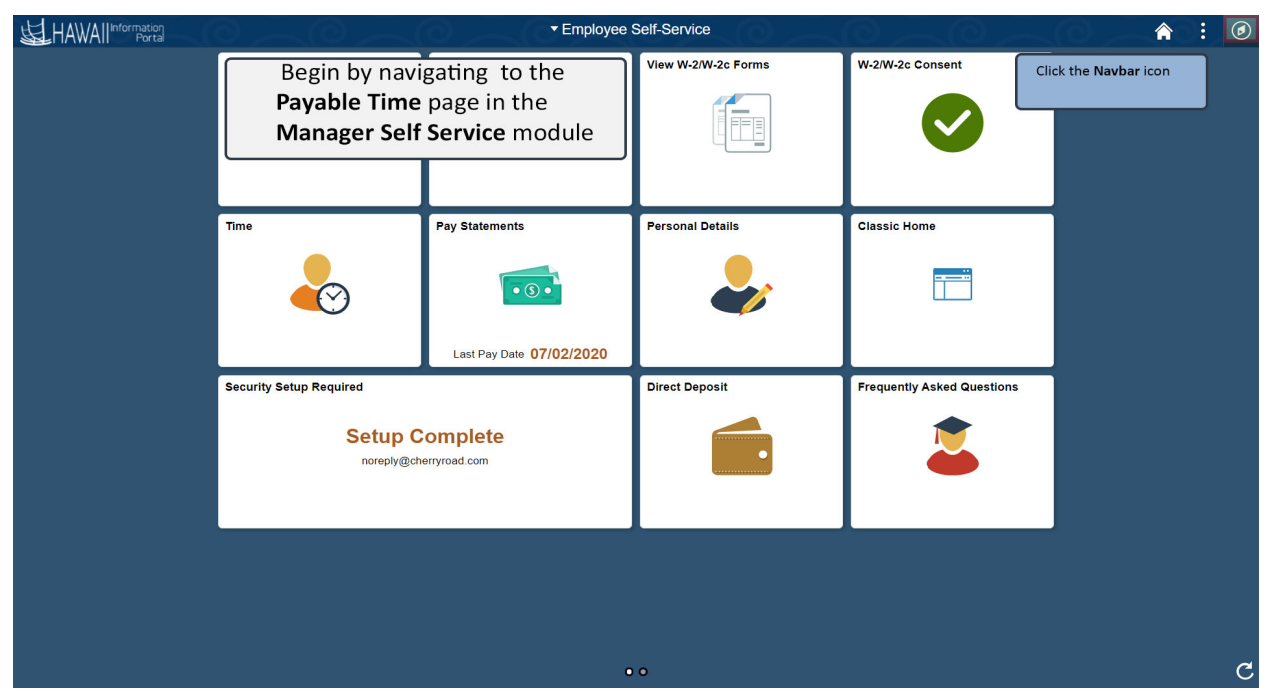

Begin by navigating to the **Payable Time** page in the **Manager Self Service** module.

Click the NavBar icon.

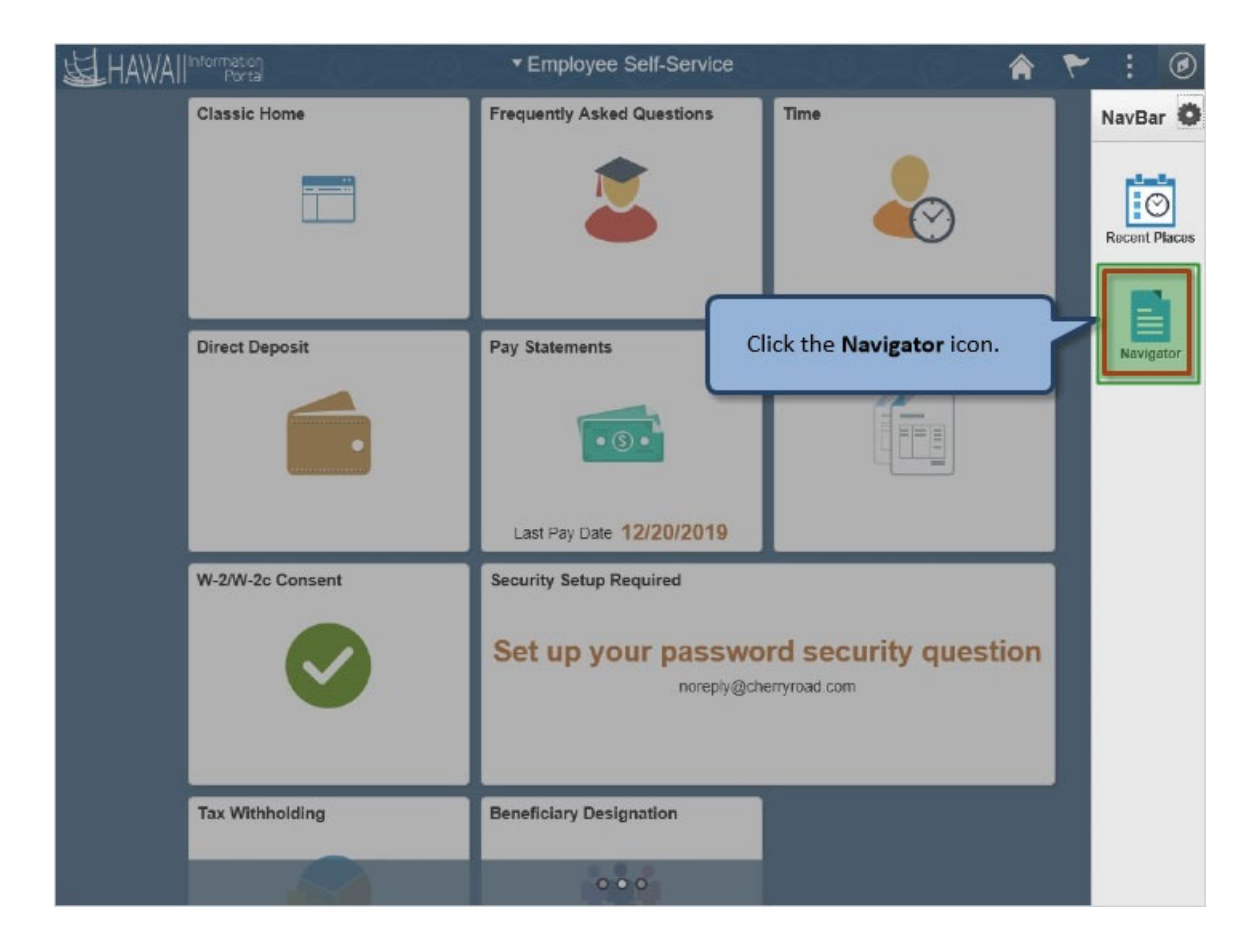

Click the Navigator icon.

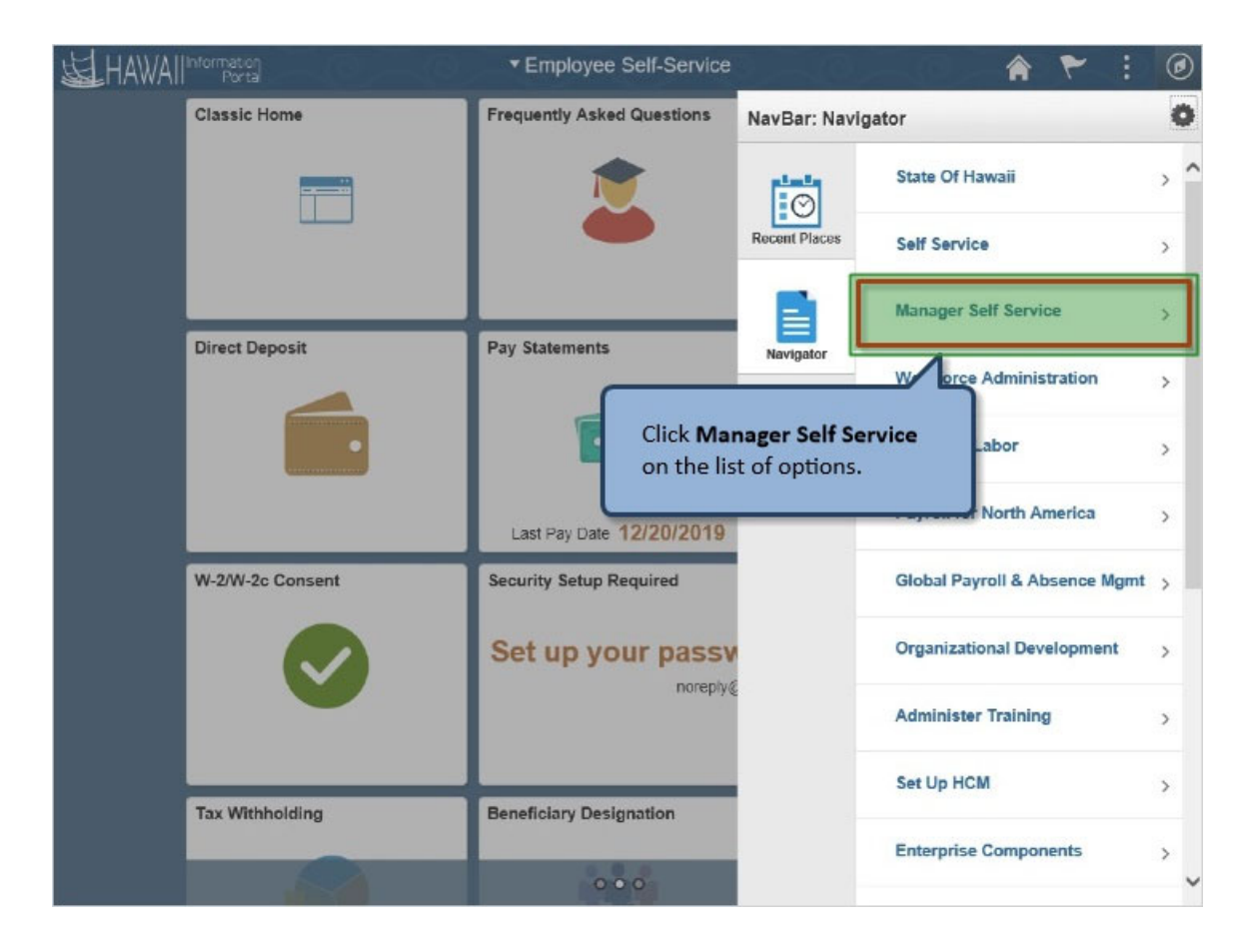

Click Manager Self Service on the list of options.

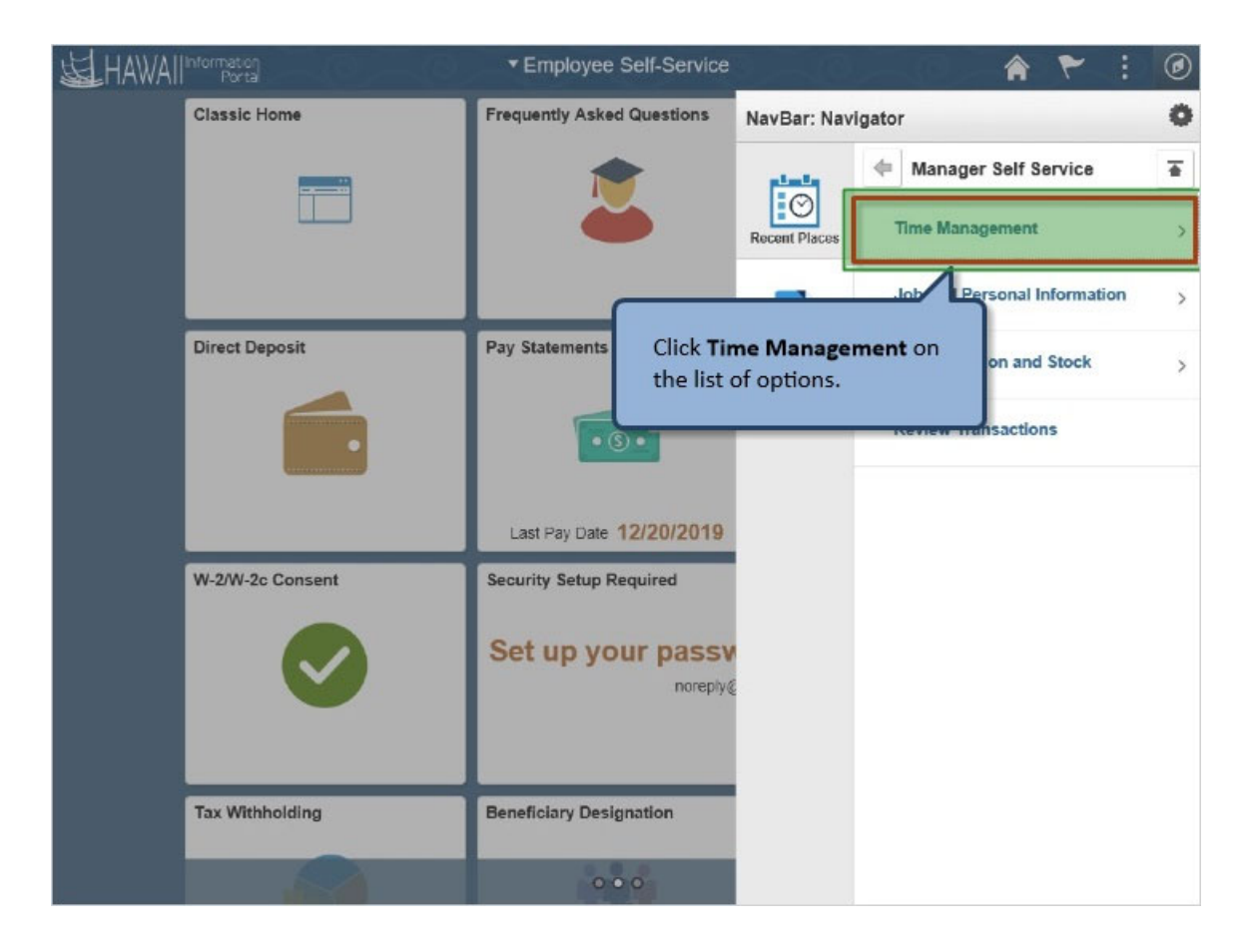

Click Time Management on the list of options.

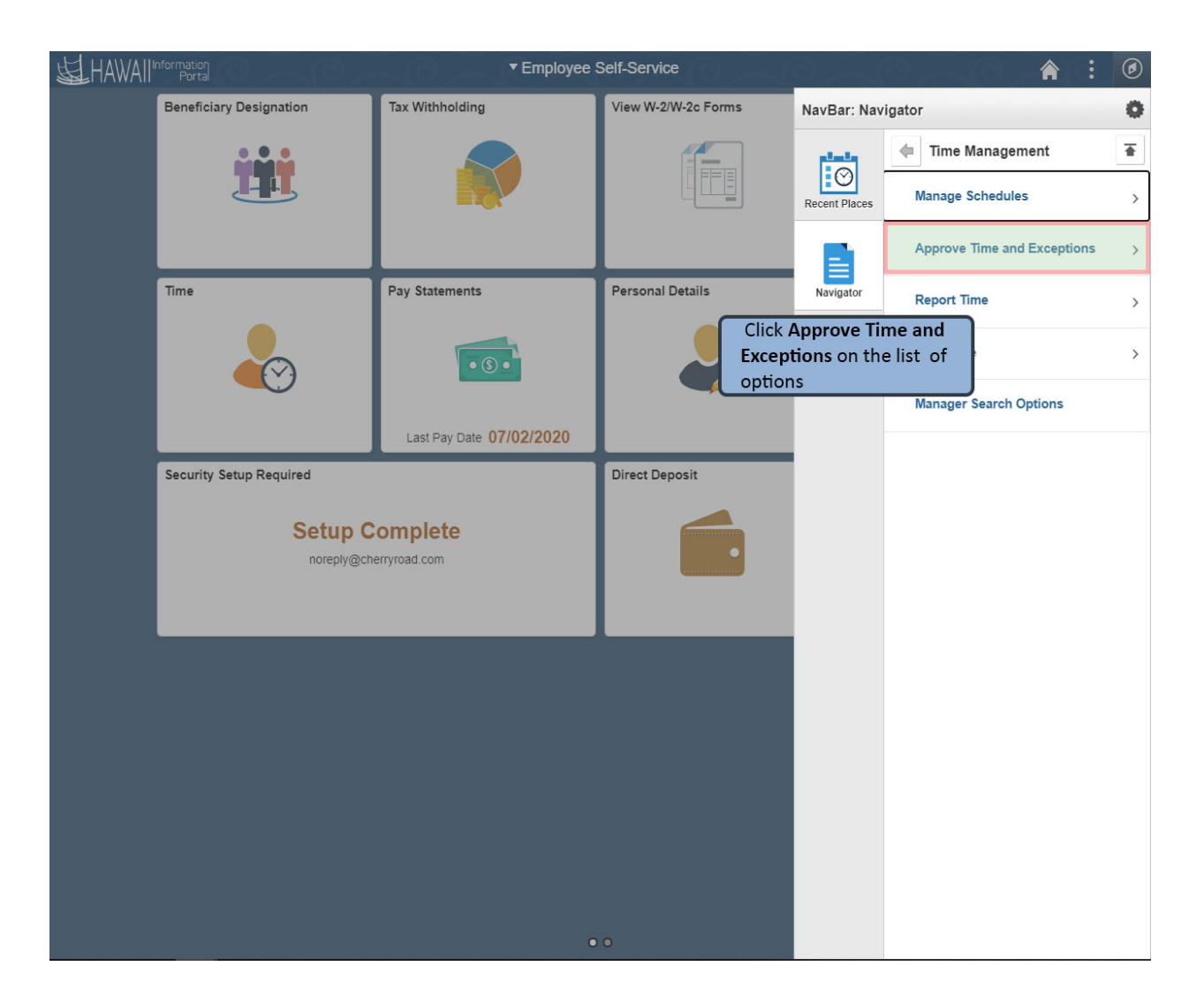

Click **Approve Time and Exceptions** on the list of options.

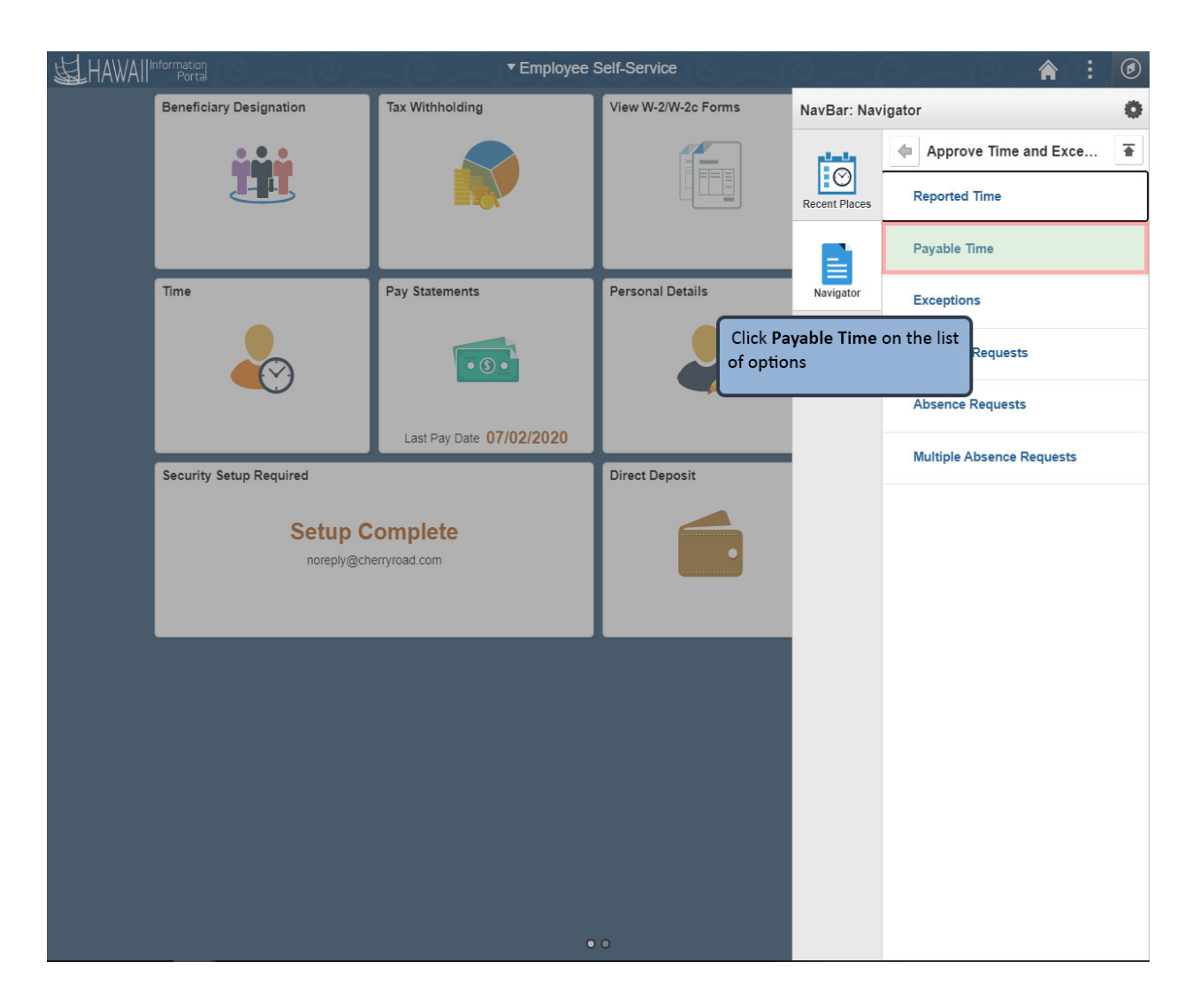

Click **Payable Time** on the list of options.

| avorites 🔻 Main Menu 🔻 | > Manager Self Service 🔻 | > Time Management 🔻 > | Approve Time and Exceptions 🔻 | > Payable Time | <u>ā</u>                                    | 😭 Home 📗   | Sign Out |
|------------------------|--------------------------|-----------------------|-------------------------------|----------------|---------------------------------------------|------------|----------|
|                        |                          |                       |                               |                |                                             | Add To 🔻   | NavBar   |
| Approve Pavable Tir    | me                       |                       |                               |                |                                             | New Window | Help ▲   |
| Approve Time for T     | ime Reporters            |                       |                               |                |                                             |            | - 1      |
| Employee Selection     |                          |                       |                               |                |                                             |            |          |
| Employee Selection     | •                        |                       |                               |                | Get Employees                               | 1          |          |
| Selection Criterion    | riteria                  | Selection Criterion V | alue                          |                |                                             | -          |          |
| sciedion onenon        |                          |                       | -                             | Cli            | ck Get Employees and                        | ן          |          |
| Time Reporter Group    |                          |                       | Q                             | scr            | ol down. Click on the<br>propriate employee |            |          |
| Employee ID            |                          |                       | Q                             |                |                                             |            |          |
| Empl Record            |                          |                       | Q                             |                |                                             |            |          |
| Last Name              |                          |                       | ٩                             |                |                                             |            |          |
| First Name             |                          |                       | Q                             |                |                                             |            |          |
| Department             |                          |                       | Q                             |                |                                             |            |          |
| Supervisor ID          |                          |                       | Q                             |                |                                             |            |          |
| Workgroup              |                          |                       | Q                             |                |                                             |            |          |
|                        |                          |                       |                               |                |                                             |            |          |
|                        |                          |                       |                               |                |                                             |            | - 1      |
| Change Time in View    |                          |                       |                               |                |                                             |            |          |
| Start Date             | 06/08/2020               | End Date              | 07/12/2020 🔝 🍫                |                |                                             |            |          |
|                        |                          |                       |                               |                |                                             |            |          |
| Employees For          | 0                        |                       |                               |                |                                             |            |          |
| ₽ Q                    |                          |                       |                               |                | 1-1 of 1 🗸 🕨 🕨 🗸 V                          | iew All    |          |
|                        |                          |                       |                               |                |                                             |            | -        |

Click **Get Employees** and scroll down. Click on the appropriate employee name in the list of options.

| Favorites 🔻 Ma   | in Menu 🔻 >           | Employee Self-Service              | > Payable Time 🧕              |            |                |                 | 윰 Ho                 | me Sign Out         |
|------------------|-----------------------|------------------------------------|-------------------------------|------------|----------------|-----------------|----------------------|---------------------|
| <b>运</b> HAWAII  | Information<br>Portal |                                    |                               |            |                |                 |                      | id To 👻 🕖<br>NavBar |
|                  |                       |                                    |                               |            |                |                 | New                  | Window Help         |
| Approve Pa       | ayable Time           | 9                                  |                               |            |                |                 |                      |                     |
|                  |                       |                                    |                               |            | Employee ID    |                 |                      |                     |
| Actions          |                       |                                    |                               | Employ     | yment Record 0 |                 |                      |                     |
|                  | Start Date 0          | 6/08/2020                          |                               |            |                |                 |                      |                     |
|                  | End Date 0            | 7/12/2020                          |                               |            |                |                 |                      |                     |
| Approval Deta    | ils 🕐                 |                                    |                               |            |                |                 |                      |                     |
| <b>₽</b> Q       |                       |                                    |                               |            |                |                 | I∢                   | 2 🗸 🕨 🕨             |
| Overview         | Time Repo             | rting Elements                     | Cost Task Reporting           | g Elements |                |                 |                      |                     |
| Select           | Date                  | Time<br>Reporting<br>Code          | Status                        | Quantity   | Туре           | Accounting Date | Adjust Reported Time | Add Comme           |
|                  | 07/02/2020            | NIGHT                              | Needs Approval                | -8.00      | Hours          |                 | Adjust Reported Time | Q                   |
|                  | 07/02/2020            | NIGHT                              | Needs Approval                | 8.00       | Hours          |                 | Adjust Reported Time | Q                   |
| Select All       |                       | Deselect All                       |                               |            |                |                 |                      |                     |
| Appr             | ove                   | Deny                               | Pus                           | h Back     |                |                 |                      |                     |
| Return to Approv | val Summary           | Click the se<br>then the <b>Ap</b> | ect boxes and<br>prove button |            |                |                 |                      |                     |

Click the select boxes and then the **Approve** button. A prompt asking if you are sure you want to approve the time selected will appear.

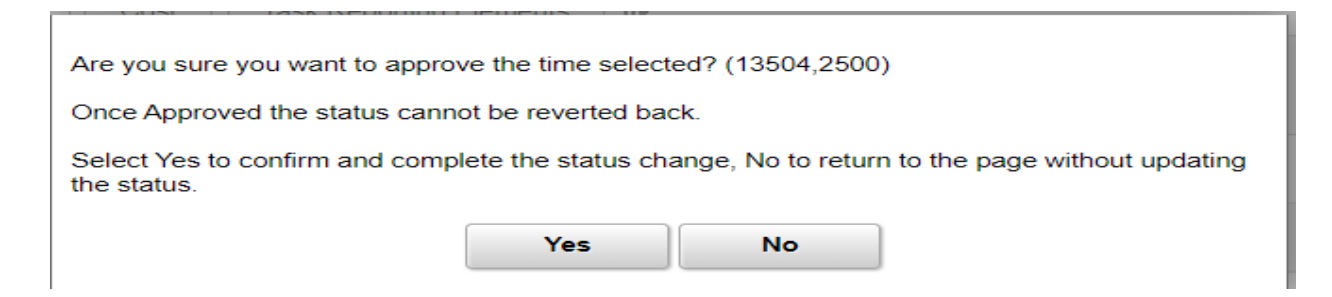

Click the Yes button to complete the approval.

NOTE: Once the [negative offsetting entry and the updated entry are approved and processed they no longer appear on the Approve Payable Time Page. The completed approved entries may be reviewed by repeating the View Payable Time steps again.

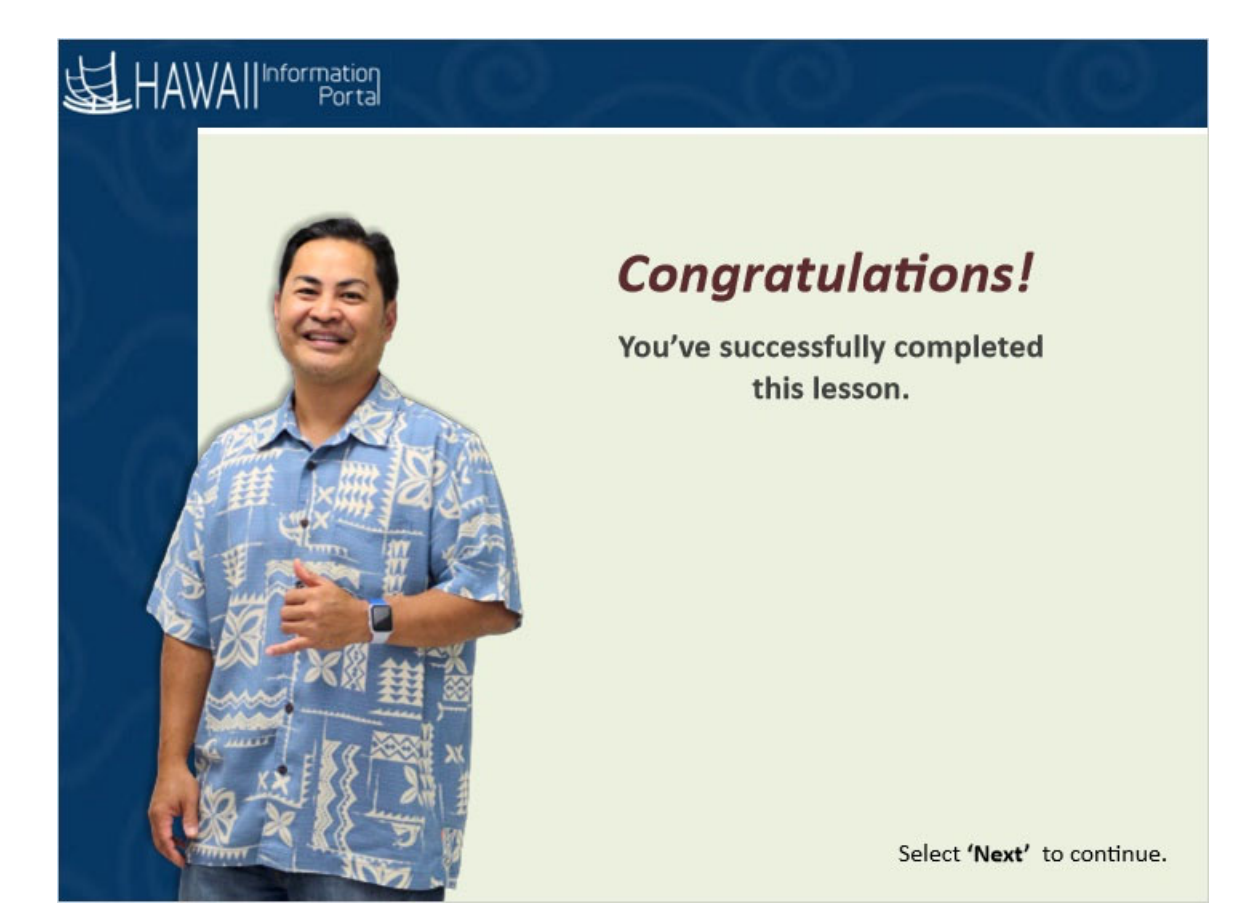